### 西安市新能源汽车充电设施用户服务系统

### 用户操作手册

西安中创三优科技有限公司 二零二壹年五月

#### 目录

| 声明 |      | 3  |
|----|------|----|
| 1  | 注册   | 4  |
| 2  | 登录   | 5  |
| 3  | 忘记密码 | 6  |
| 4  | 申报台  | 6  |
| 5  | 申请指引 | 7  |
| 6  | 建设申请 | 8  |
| 7  | 验收申请 | 10 |

#### 声明

本手册适用于西安市新能源汽车充电设施用户服务系统。

本手册可能包含技术上不准确和印刷错误。产品实时更新,本手册内 容将做不定期的更新,恕不另行通知;更新的内容将会在本手册的新 版本中加入。我们随时会改进或更新本手册中描述的产品或程序。若 存在手册中对产品的描述与实物不符,一律以实物为准。西安市新能 源汽车充电设施用户服务系统能够完成个人桩建设、验收、补贴全流 程的申请,产品说明中若有疑问或争议的,以公司最终解释为准。

### 1 注册

1) 注册入口1: 第一种方式为搜索"西安 e 充网"或者"西安市 充电设施公共服务管理平台"进入,如下图,点击【注册】进入 注册页。第二种方式为浏览器输入地址 <u>https://personal-</u> pile.evxian.com/#/user/register

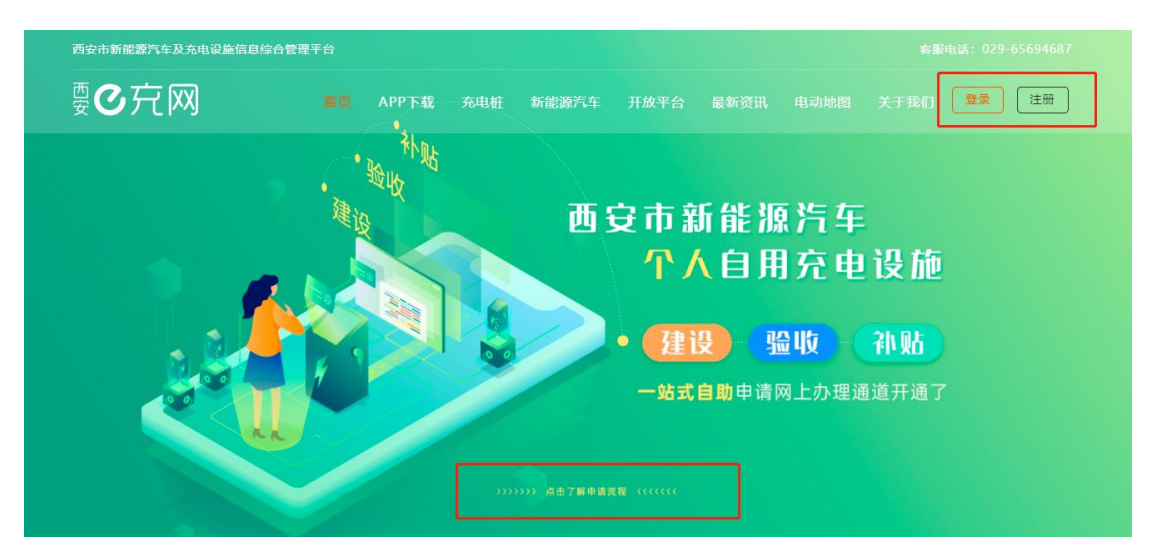

图 1.1 e 充网官网

2) 点击上图图片跳转至页面如下,可查看具体流程 憂仑疗网 首页 APP下载 充电桩 新能源汽车 开放平台 最新资讯 电动地图 关于我们 登录 注册 建设验收补贴申请流程 由领人 市级平台 各级业务主管单位 8, 市级平台官网注册登录 www.evxian.com 注册登录 新增个人信息登记 • 下载《分时共享和三年 内不拆除承诺书》签字 建设申请 下载《建设申请表》 (2020.9.25至由 (2020.9.25至申请通道开 线下:小区/供电单位审核 提交建设申请 请通道开通前已建 通前已建桩车主需同时下载

图 1.2 申请流程

 点击【注册】,跳转至注册页,填写信息,所有信息为必填项,勾 选协议、政策注册完成。

| 西安市新能源  | 汽车充电设施用户服务系统                                   |
|---------|------------------------------------------------|
|         |                                                |
| * ttd   | ▲ 诸脑入离踪终系。用于电路补张                               |
| * 主机合   | ▲ 議総入有效手机写詞,用户申請料路                             |
| * 设定密码  | ▲ 請給入時間                                        |
| × 确认密码  | ▲ 请师次投入的时                                      |
| * 手机脸证玛 | <ul> <li>● 読載入論記号</li> <li>● 読載入論記号</li> </ul> |
|         | 我已经完善并承认《《光明器纷纷议》(12 《光明》》。北京明治北武武策)           |
| -       | 注册<br>去题和>                                     |

图 1.3 注册页

4) 点击【登录】, 跳转至登录页面, 详见"登录"。

#### 2 登录

| 西安市新 | 能源汽车充电设施用用        | ⊐服务系统 |  |
|------|-------------------|-------|--|
|      |                   |       |  |
|      | ▲ IREARS          |       |  |
|      |                   |       |  |
|      | ● 消益入给证明          |       |  |
|      | 保持重要180分钟         |       |  |
|      | 型 录<br>账号注册 忘记卷码? |       |  |

图 2.1 登录页

- 搜索"西安 e 充网"或者"西安市充电设施公共服务管理平台" 进入,点击【登录】或者浏览器输入地址 <u>https://personal-</u> pile.evxian.com/
- 2) 账号:注册时手机号
- 3) 密码: 注册时所填写密码
- 4) 验证码: 注册时所提供的手机号获取验证码
- 5) 保持登录勾选后,一次登录成功后,可保持连续3小时登录状态
- 6) 点击登录按钮触发登录指令

# 3 忘记密码

| i             | 西安市新能源汽车充电设施用户服务系统                                  |             |
|---------------|-----------------------------------------------------|-------------|
|               |                                                     |             |
| 1 第一步<br>时中世纪 | () <u>N-9</u><br>SR27                               | ③ 第三步<br>完成 |
|               | 手机号 (読ん)(FA)(5)<br>2013年 (読ん)(EA)(2)<br>第二章<br>大田に> |             |

图 3.1 忘记密码-账户验证页

点击【忘记密码】后,输入手机号,获取验证码,点击【下一步】, 输入密码/确认密码,如下图,点击【下一步】,密码设定完成。

| 西安市新能源汽车充电设施用户服务系统                                                                                      |           |
|----------------------------------------------------------------------------------------------------|-----------|
| ② 第一步 2015年<br>新市地区 2015年                                                                               | 第三步<br>完成 |
| ②回答詞<br>■<br>潮和人意語<br>第4人思想<br>上一歩<br>五一歩<br>本回<br>志□<br>本<br>二<br>本<br>本<br>二<br>一<br>歩<br>二<br>一<br>歩 |           |

图 3.2 忘记密码-设置密码页

### 4 申报台

登录成功默认进入到当前页面。

|                                                                                                    | 西安市新能源汽车充电设施用户服务系统                                                                                                    | ÐŦ |  |  |  |  |  |  |
|----------------------------------------------------------------------------------------------------|----------------------------------------------------------------------------------------------------|----|--|--|--|--|--|--|
| 申报台                                                                                                    | 申报台                                                                                                    |    |  |  |  |  |  |  |
| 申謝詞                                                                                                    | 建设申请                                                                                                    |    |  |  |  |  |  |  |
| 建设申请<br>验收申请                                                                                                    | <ul> <li>新增信息</li> <li>泉入田道人、车钢、车</li> <li>金信泉泉、车钢、车</li> <li>金信泉泉、石城下石神伝進<br/>雪切成后、)发忠申请上<br/>(特別片</li> </ul>                                                                                                    |    |  |  |  |  |  |  |
|                                                                                                    | 验收申请                                                                                                    |    |  |  |  |  |  |  |
| <b>ジンジャード</b><br>泉、次田山が加速度。上<br>(時時)日                                                                                                    |                                                                                                    |    |  |  |  |  |  |  |
|                                                                                                    | •中時間時間                                                                                                    |    |  |  |  |  |  |  |
| 1. 時空芝蕉、拼帶醫行到兩江2020年9月2日(後2.5)之低納納感斯等物時个人均可进行面蓋制作。<br>2. 2020年9月25日至此上中海臺新計畫前已起發起的个人,个人熱帶當自場報話,下電(分明其享和三年內不時時承诺书)(个人签字)、《歷史申请書)(小区仲电单位线下期指導从)、(已變短亚明)(小区物血非變金編从重算),并<br>整理 申請書亦或必須地理之。<br>3. 地理信个人將國道思想成后,下電(分明其要定主由不利等發展計)(个人签字)、《歷史申请書》(小区仲电单位线下期指導从),并按照 未建任 申请要求完成資料理之。<br>4. 年提任个人將國道思想成時,一類(今此更正由不利等發展計)(个人签字)、《歷史申请書》(小区仲电单位线下期指導从),并按照 未建任 申请要求完成资料理之。<br>4. 年提任个人產或證書指導加了適時計(人、毛、氧化一体不得兩重三倍)、《使用申请書》(小区仲电单位线下期指導从),并按照 未建任 申请要求完成资料理之。<br>4. 年提任个人產之證書指導加了適時計(人、毛、氧化一体不得兩重三倍)、《使用申请書》(地位 中華國大規定人人有电话》語言為此上作時代制時,請提前下電(安全使用申读書)、《使用真实性與法书》。<br>6. 時期上述目的一個的一個一個一一座線(包括個用 子在 少用 出现每次的常证如面 |                                                                                                    |    |  |  |  |  |  |  |
|                                                                                                    | ●中语材料/绘窗                                                                                                    |    |  |  |  |  |  |  |
|                                                                                                    | 1.整改時語,最份证正反照,行驶证置资源本金线,生位产的还不是被地的两正(约时式算证三年均不均衡考虑书)、(建设由最零)、(过程位3年)(已建位含土土作);<br>2.验改由语:包装给他国、物学这类(它会使用某种形)、加工自用、能工时用用(如二年一体不同角度二股)、能工时用片(人、车、柱、车位一体不同角度二股)、(资料具实性承诺书);<br>3.补给申语:关系证明(申信人、车驾所有人、生位产的所有人不一能对提供)。 |    |  |  |  |  |  |  |

图 4.1 申报台页

- 1) 点击建设申请的【新增信息】进入,填写相关信息,保存/取消。
- 点击建设申请的【发起申请】进入建设申请页面,选择进行相关 操作。
- 点击验收申请的【发起申请】进入验收申请页面,选择进行相关 操作。
- 4) 可查看申请说明和需要准备的材料。
- 5 申请指引

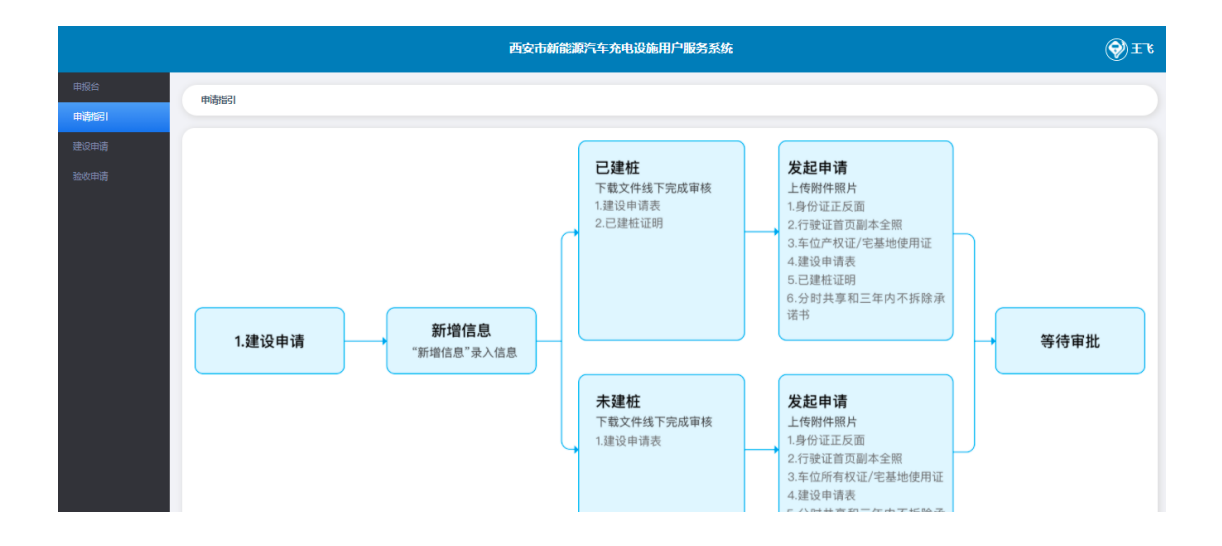

图 5.1 申请指引页

查看此次申请的系统操作指引。

### 6 建设申请

进入建设申请页面,选择模板下载,线下走完审批流程,再在当前页面新增信息,点击【新增信息】进入后填写信息,保存。

|                                         | 建设申请                                |                  |              |         |                    |      |        |       |           |
|-----------------------------------------|-------------------------------------|------------------|--------------|---------|--------------------|------|--------|-------|-----------|
|                                         |                                     |                  |              |         |                    |      |        |       |           |
| 申请 ···································· | 建设申请<br>是示: 请申请人先行阅发;申请指引",<br>费板下载 | ,新増信息減限后,在下方列表最高 | 5到下載《建沒申讀表》, | 分时共享和三年 | <b>王内不拆除承诺书</b> 已發 | 建金属  |        |       | 查看申请指引    |
|                                         | 遊輸入申請編号                             | 清输入车位编号          | 清输入姓名        | 建设申请状态、 | <b>,</b>           |      |        |       | যাক্র 1 চ |
| ţ.                                      | 编号 建设申请人                            | 购车发票时间           | 品牌型号         | 车位编号    | 申请时间               | 审批时间 | 建设申请状态 | 未顧过原因 | ALL I     |

#### 图 6.1 建设申请页

|               |                 | 西安市新能源汽车充电设施用 | 1户服务系统   |                                | € |
|---------------|-----------------|---------------|----------|--------------------------------|---|
| 申报台<br>申请1161 | 建设申请 \ 新增信      | 息             |          |                                |   |
| 建设申请          | 建设申请人信          | 息             |          |                                |   |
| 验收申请          | 姓名              | <i>ĭ</i> ±    | 联系电话     | 15229097032                    |   |
|               | * 市辖区           | ~ ·           | *身份证号    |                                |   |
|               | *小区名称           |               | *详细地址    | xxx街xxx区xxx総置(路) XX号XXV小区XX牛位号 |   |
|               | 车辆信息            | 考行設正信息        |          |                                |   |
|               | * 车 <u>主</u> 姓名 | ΞЪ            | * 车牌号    |                                |   |
|               | *品牌型号           |               | * 购车发票时间 |                                |   |
|               | 车位信息            |               |          |                                |   |
|               | * 产权人姓名         | Ξ'l           | *车位编号    |                                |   |
|               | *车位类型           | ~ ·           | *小区物业电话  |                                |   |
|               |                 | ЩCH<br>H      | 保存       |                                |   |

图 6.2 新增信息页

填完信息后,在建设申请页面会看到当前已填报信息,如下图。

|              |                                                    |            |      | 西              | 安市新能源汽车充电话 | <b>设施用户服务系统</b>  |        |           | ⊗≖                     |
|--------------|----------------------------------------------------|------------|------|----------------|------------|------------------|--------|-----------|------------------------|
| 申报台<br>申请"昭] | 建设申请                                               |            |      |                |            |                  |        |           |                        |
| 建设申请         | 建设申请                                               |            |      |                |            |                  |        |           |                        |
| 验收申请         | <sup>2</sup> → □ → □ → □ → □ → □ → □ → □ → □ → □ → |            |      | ○ P\$ (金文中語女/) | 分时共享和三年内不  | <b>新鈴承诺书 已建桩</b> | 证明模板   | 音調重要      | 至着申請給引                 |
|              | 神诸人                                                | 购车发票时间     | 品牌型号 | 车位编号           | 中诸时间       | 审批时间             | 建设申请状态 | < 1 末識过原因 | ▶ 20 象页 × 鄭至 1 页<br>操作 |
|              | ΞЪ                                                 | 2021-03-01 | 比亚迪  | 562            | -          | -                | 未申请    | -         | 編輯 下载申请表 发起申请 查看历史     |
|              | £™                                                 | 2021-03-01 | 比亚西曲 | 562            |            |                  | 未申请    |           | 编辑 下载申请表 发起申请 查看历史     |

图 6.3 建设申请页

点击【下载申请表】,根据要求线下完成审批。

点击【发起申请】选择"已建桩/未建桩",上传附件(照片),发 起申请。

|      |                                | 西安市新能源汽车充电设施用户服务系统                             | E |
|------|--------------------------------|------------------------------------------------|---|
| 甲报台  |                                | *是百已建始○未建始 ● 已建始                               |   |
| 建设申请 | 建设申请人信息                        |                                                |   |
| 验收申请 | *市输区 长安区                       | #549901 1525997052<br>* 暑你证号 61552719888275641 |   |
|      | *小区名称 名称                       | <ul> <li>详密地址 地址</li> </ul>                    |   |
|      | <b>车辆信息</b> 参考行驶证信息            |                                                |   |
|      | *车主姓名 王飞                       | ◎ 车牌号 I灰A12300                                 |   |
|      | *品牌型号 比亚迪                      | ■ 购车发票时间 2021/3/1                              |   |
|      | 车位信息                           |                                                |   |
|      | ★产权人姓名 王飞                      | * 车位 <del>调号</del> 562                         |   |
|      | * 车位类型 产权车位                    | * 小区物业电话 029123456                             |   |
|      | 附件 附件照片大小为5M以内,支持png、jpg、jpg增式 |                                                |   |
|      | *建设申请表                         | <ul> <li>行致は正則は全部</li> </ul>                   | - |

#### 图 6.4 发起申请页

点击【编辑】,可以进行对已填报信息进行修改,如下图。

|      | 西安市新能源汽车充电设施                    | 间 <b>户服务系统</b>              | € £ |
|------|---------------------------------|-----------------------------|-----|
| 申报台  | 申请编号: 202105241424052073 主誓历史   |                             |     |
| 申请指引 | • 是百已递结 〔                       | ○ 未建桩 ● 已建桩                 |     |
| 建设申请 | 建设申请人信息                         |                             |     |
| 验收申请 | 远名 王飞                           | 联系电话 15229097032            |     |
|      | <ul> <li>★市藩区 长安区</li> </ul>    | ◇ ● 寿台正号 612527198808275641 |     |
|      | • 小运告称<br>                      | <ul> <li>详细地址 地址</li> </ul> |     |
|      | <b>车辆信息</b> 参考行被证法员             |                             |     |
|      | * 车主姓名 王飞                       | * 本講号 IRA12390              |     |
|      | • 品牌型号 比亚迪                      | ◆ 购车发展时间 2021年03月01日 □      |     |
|      | 车位信息                            |                             |     |
|      | *产权人组络 王飞                       | * 革位编号 502                  |     |
|      | * 革位禁题 萨权革位                     | ◇ ◆小區物业电话 029123455         |     |
|      | 附件 附件器片大小为5M以内,支持png、jpg、jpeg格式 |                             |     |
|      | • 建设中提示                         | • 1784/1218/14-9218 🝙       |     |

图 6.5 编辑页

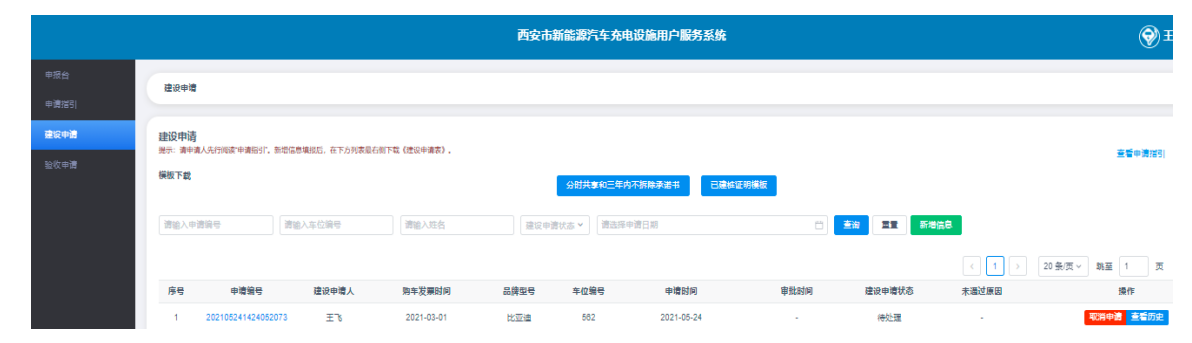

发起申请之后,建设申请页如下。

图 6.6 建设申请页

点击"申请编号",进入详情页,如下。

|      |                                | 西安市新能源汽车充电设施用户服务系统          | Ð₽ |
|------|--------------------------------|-----------------------------|----|
| 甲报台  | 建设申请 \ 详细信息                    |                             |    |
| 申请描引 | 由清编号: 202105241424052073 金美历史  |                             |    |
| 建设申请 | 建设申请人信息                        |                             |    |
| 验收申请 | MAR IN                         | 联系电话 15229097032            |    |
|      | *市辖区 长安区                       | * 身份证号 612527198008275641   |    |
|      | *小区名称 名称                       | <ul> <li>洋田地址 地址</li> </ul> |    |
|      | <b>车辆信息</b> 参考行驶证信息            |                             |    |
|      | *车主姓名 王飞                       | *车编号 陕A12300                |    |
|      | *品牌型号 比亚道                      | * 阿年选票时间 2021/3/1           |    |
|      | 车位信息                           |                             |    |
|      | * 产权人姓名 王飞                     | * 车位编号 562                  |    |
|      | * 车位类型 产权车位                    | * 小阪物业电话 028123456          |    |
|      | 附件 附件照片大小为5M以内,支持png、jpg、jpg格式 |                             |    |
|      | * 建设申请表                        | * 行驶迎正副本全照                  |    |

#### 图 6.7 详情页

点击【取消申请】,是将当前申请撤回,页面参见"图 6.3"。 点击【查看历史】进入页面,如下图。

|      |    |                      |            | 西安市寨 | <b>f能源汽车充电设施用户服务系统</b> |        |       | € E |
|------|----|----------------------|------------|------|------------------------|--------|-------|-----|
| 申报台  | 建设 | <b>申请</b> \申请历史      |            |      |                        |        |       |     |
| 申请指引 |    |                      |            |      |                        |        |       |     |
| 建设申请 | 建议 | 油请状态 <b>&gt;</b> 请选择 | 申请日期       |      | <b>宣询</b> 重置           |        |       |     |
| 验收申请 |    |                      |            |      |                        |        |       |     |
|      | 序  |                      | 申请时间       |      | 审批时间                   | 建设申请状态 | 未通过原因 |     |
|      | 1  |                      | 2021-05-21 |      | 2021-05-21             | 通过     |       |     |
|      | 2  |                      | 2021-05-21 |      | 2021-05-21             | 通过     |       |     |
|      | 3  |                      | 2021-05-21 |      | 2021-05-21             | 未通过    | 资料看不清 |     |
|      | 4  |                      | 2021-05-21 |      | 2021-05-21             | 未通过    | 资料看不清 |     |
|      |    |                      |            |      |                        |        |       |     |
|      |    |                      |            |      |                        |        |       |     |

图 6.8 申请历史页

## 7 验收申请

建设申请审批通过后,可以在验收申请页面看到对应信息,如下图。

|                  |                      |                               |           |             | 西安市新      | 能源汽车充电设              | 施用户服务  | 系统      |       |        |            | 3          | ) I |
|------------------|----------------------|-------------------------------|-----------|-------------|-----------|----------------------|--------|---------|-------|--------|------------|------------|-----|
| <b>夏台</b><br>静指引 | 验收申请                 |                               |           |             |           |                      |        |         |       |        |            |            |     |
|                  | 验收申<br>揭示: 建<br>模板下朝 | <b>请</b><br>设申请侍审核围过后,方可<br>能 | 进行验收申请,提终 | 这般收申请同时可以提为 | 刻         | 资料真实性承诺书             | 奠板 安全的 | 更用承诺书模板 |       |        |            | 查看申请       | 指引  |
|                  | 请输入                  | 申请骗号                          | 请输入设备5    | 出厂编码        | 请输入姓名     | 充电机                  | 主类别 🗸  | 充电桩类型   | ▼ 验收申 | 请状态 >  |            |            |     |
|                  | 请选择                  | 申请日期                          |           | Ë           | <b>查询</b> |                      |        |         |       | < 1    | 20 条页 ~    | 跳至 1       | 页   |
|                  | 序号                   | 申请编号                          | 建设申请人     | 车位编号        | 充电桩类别     | 设备出厂编码               | 充电桩型号  | 充电桩类型   | 额定功率  | 充电接口标准 | 申请时间       | 审批时间       | 验   |
|                  | 1                    | 202105071402394<br>011        | wangfei   | 房管局房管局      | 壁挂双枪      | 第三个                  | 第三个    | 直流      | 45    | 2011国标 | 2021-05-21 |            | -   |
|                  | 2                    | 202105211144562<br>011        | ΣĽ        | 898         | 壁挂双枪      | 56                   | 公共     | 直流      | 56    | 2011国标 | 2021-05-21 | 2021-05-21 |     |
|                  | 3                    | 202105171723116<br>427        | 王飞        | 456         | 壁挂双枪      | 6789                 | 他一套一套  | 直流      | 15    | 2011国标 | 2021-05-21 | -          |     |
|                  | 4                    | 202105171723116<br>427        | 王飞        | 456         | 壁挂双枪      | 6789                 | 他一套一套  | 直流      | 15    | 2011国标 | 2021-05-21 |            |     |
|                  | 5                    | 202105171532223<br>713        | wangfei   | 123         | 立柱双枪      | 787878878787878<br>7 | А      | 直流      | 90    | 2015国标 | 2021-05-18 |            |     |

|                         |                        |            |            | 西安市新能           | 源汽车充电      | <b>负施用户服务系</b> | 统      |          | €®              |
|-------------------------|------------------------|------------|------------|-----------------|------------|----------------|--------|----------|-----------------|
| 验收申请                    |                        |            |            |                 |            |                |        |          |                 |
| 验收申请<br>提示: 建没甲<br>模板下载 | 遺傳筆被通过后,方可;            | 进行验收申请,提交验 | 收申请同时可以提交的 | hki≢ <b>a</b> , | 资料真实性承诺书   | 3模板 安全使        | 用承诺书模板 |          | 重着申请指引          |
| 请 输入申请 请 选择申请           | 青 <del>编号</del><br>青日期 | 遺輸入设备出厂    |            | 清输入姓名<br>宣询 重置  | 充用         | #推类别 ~         | 充电桩类型  | ✓ 验收申请状态 |                 |
| i出厂编码                   | 充电桩型号                  | 充电桩类型      | 额定功率       | 充电接口标准          | 申请时间       | 审批时间           | 验收申请状态 | 未通过原因    | 操作              |
| E♠                      | 第三个                    | 直流         | 45         | 2011国标          | 2021-05-21 | -              | 待处理    | -        | 取消申请 详情 查看历史    |
| 5                       | 公共                     | 直流         | 56         | 2011国标          | 2021-05-21 | 2021-05-21     | 通过     | -        | 详情 宣看历史         |
| 39                      | 他一套一套                  | 直流         | 15         | 2011国标          | 2021-05-21 | -              | 未申请    | -        | 编辑 发起申请 详情 查看历史 |

图 7.1 验收申请页

进入验收申请页面,选择模板下载,签字拍照,点击【发起申请】, 填写信息,上传附件,如下图。

|              |                                 | 西安市新能源汽车充电设施用户服务系统             | (⊗) ∓ |
|--------------|---------------------------------|--------------------------------|-------|
| 申派台          | 验收申请1发起申请                       |                                |       |
| 甲讀描引<br>建设申請 |                                 |                                |       |
| 验收申请         | 2270-7719/-1828                 | 联系电话 15220007502               |       |
|              | 市辖区 田江新区                        | <b>唐怡证号 812527188808274258</b> |       |
|              | 小区名称 看著                         | 体组地址 雪香                        |       |
|              | 充电桩信息                           |                                |       |
|              | * 充电拉磁牌                         | * 充电给型号                        |       |
|              | ● 设备出厂编码                        | • 充電信用電合号                      |       |
|              | * 充电检摸到                         | ▼ ■充电结类型                       | ~     |
|              | * 额宝功率 KW                       | ◎ 展召員登遺伝订総                     | ~     |
|              | * 充电接口标准                        | ~                              |       |
|              | 附件 附件照片大小为6M以内,支持pag、jpg、jpeg格式 |                                |       |
|              | * 读客会指证                         | <ul> <li>高等型展</li> </ul>       |       |
|              | • 施丁会园                          | ● 安全律用運送                       |       |

图 7.2 发起申请页

点击【编辑】,修改信息,如下图。

|             |                                 | 西安市新能源汽车充电设施用户服务系统      | €) II |
|-------------|---------------------------------|-------------------------|-------|
| 中振台<br>中演描引 | 验收中港1號時信息                       |                         |       |
| 建设甲谱        | 申请编号: 查看历史                      |                         |       |
| 验收申请        | 验收申请人信息                         |                         |       |
|             | 姓名 王飞                           | 联系电话 15220097032        |       |
|             | 市辖区 曲江新区                        | 身份证号 812527198808274258 |       |
|             | 小区名称 看看                         | 详细地址 看着                 |       |
|             | 充电桩信息                           |                         |       |
|             | ● 充电粒品牌                         | ● 充电侦型号                 |       |
|             | + 収留出厂编码                        | • 充电应用电户号               |       |
|             | ■ 充电加発别                         | ✓ ◆充电体规型                | ~     |
|             | * 额虑功率 KW                       | *是否具备运信功能               | ~     |
|             | * 充电接口标准                        | v                       |       |
|             | 附件 附件照片大小为5M以内,支持png、jpg、jpgg格式 |                         |       |
|             | • 谈聲会格征                         | • 汽车交票 @                | -     |

图 7.3 编辑页

点击【取消申请】,是将当前申请撤回,可以编辑信息后,再次 发起申请。

点击【详情】或者"申请编号"进入详情页,查看信息和附件,可点击图片放大查看,如下图。

|         |                               | 西安市新能源汽车充电设施用户服务系统      | €<br>©∃ |
|---------|-------------------------------|-------------------------|---------|
| 申报台 申澍館 | 验收申请1)洋照信息                    |                         |         |
| 建设申请    | 申请编号: 202105071402394011 查看历史 |                         |         |
| 验收申请    | 验收申请人信息                       |                         |         |
|         | 姓名 wangfei                    | 联系电话 15229097032        |         |
|         | 市辖区 新城区                       | 鼻份证号 612527198808274563 |         |
|         | 小区名称 分级分工                     | 详细地址 附件                 |         |
|         | 审批信息                          |                         |         |
|         | 审批状态 待处理                      | 米围过原因 -                 |         |
|         | 甲请时间 2021-05-24               | 审批时间 -                  |         |
|         | 充电桩信息                         |                         |         |
|         | * 充电桩品牌 我问他                   | * 充电检型号 第三个             |         |
|         | * 设备出厂编码 第三个                  | * 充地短用电户号 十多个           |         |
|         | * 充电桩类别 壁挂双枪                  | • 充电临踪型 直流              | -       |

图 7.4 详情页

点击【查看历史】进入页面,如下图。

|           |                 |                    | 西安市新能源汽车充电设施用户服 | 济系统    | €) ±e |
|-----------|-----------------|--------------------|-----------------|--------|-------|
| 申报台       | 验收申请\申请历        | 史                  |                 |        |       |
| 申请指引 建设申请 | TANKIN TRADE IN | Market Holds Trans |                 |        |       |
| 验收申请      |                 | 19223-#191249      |                 |        |       |
|           | 序号              | 申请时间               | 审批时间            | 验收申请状态 | 未遥过厚因 |
|           | 1               | 2021-05-21         | 2021-05-24      | 未通过    | 87    |
|           |                 |                    |                 |        |       |
|           |                 |                    |                 |        |       |

图 7.5 申请历史页